## CCNA 3 – Laborator 2

## 1 Topologie

## 2 Cerințe

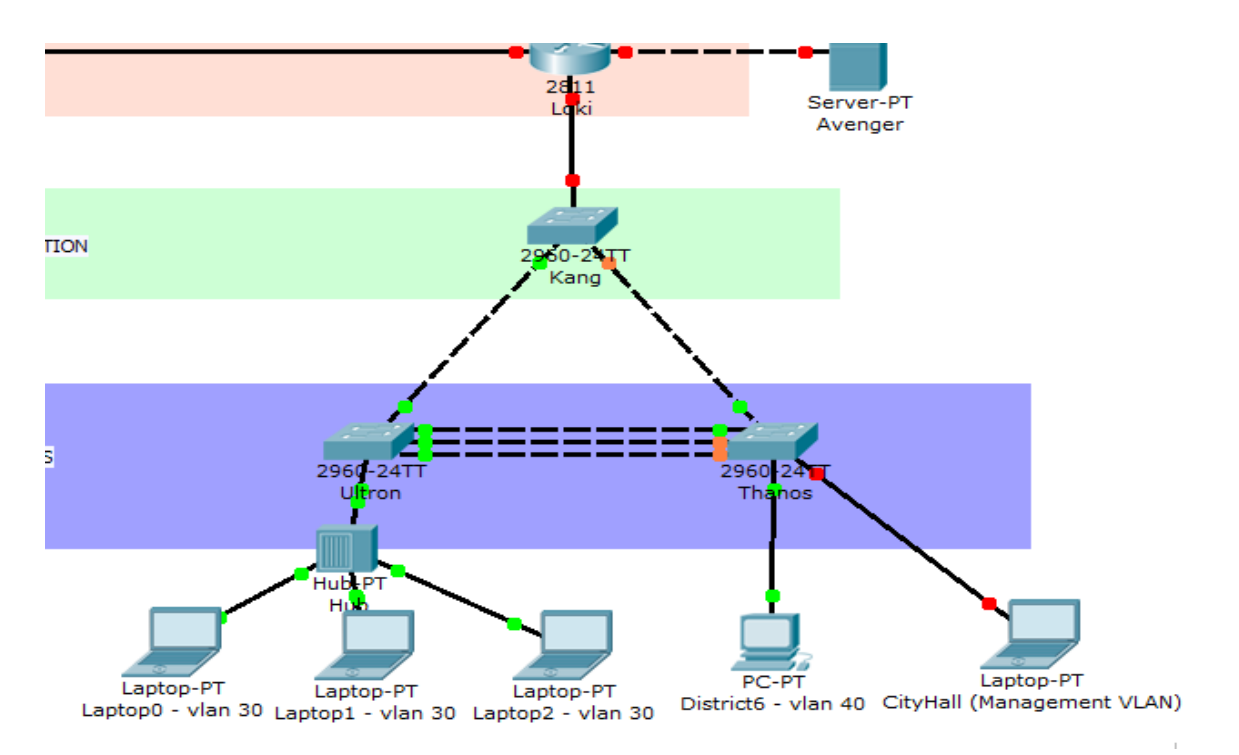

Pentru toate cerințele de mai jos, veți considera numai echipamentele din figura de mai sus și veți neglija configurările pe celelalte echipamente afișate de Packet Tracer.

- 1. Configurări de bază (CLI) pentru toate switchurile și routerul din figura de mai sus:
  - Configurați hostname-urile afișate în Packet Tracer.
  - Configurați parola încriptată "villain" de enable.
  - Configurați sincronizarea mesajelor de consolă cu comenzile.
  - Configurați un timeout executiv de 0 minute și 0 secunde.
  - Configurați parola "badguy" pe liniile de terminal.
  - Activați serviciul de încriptare a parolelor în running config.
  - Configurați bannerul message-of-the-day (motd) astfel încât să afișeze "No Avengers Allowed!"

- Ce face comanda write în modul privilegiat? Încercați secvența de comenzi "show runn", "show startup", "write" și apoi din nou "show startup".
- 2. Terminal History :
  - Aflați ultimele 10 comenzi date pe Loki.
  - Măriți bufferul de istorie a comenzilor la 20 de comenzi pe Kang.
  - Dezactivați terminal history pe Loki.
  - Dați comenzi prin care să aflați versiunea de IOS și configurația running a routerului Loki. Vi s-au salvat aceste două comenzi în terminal history? Dar comenzile descoperite la primul subpunct ?
- 3. Management VLAN:
  - Activați vlanul 99 pe switch-ul Thanos și configurați-l ca vlan de management, oferindu-i adresa 192.168.99.2/24.
  - Configurați portul Fa0/2 al switchului Thanos astfel încât să facă parte din VLAN-ul de management.
  - Configurați adresa IP 192.168.99.3/24 pe laptopul din City Hall(Management VLAN) fără a configura un defaut gateway. Merge pingul de pe acest laptop către switch-ul Thanos? De ce?
  - Configurați default gateway 192.168.99.1 atât pe Thanos, căt si pe laptop-ul din CityHall.
- 4. Server SSH:
  - Configurați liniile de vty pe Loki astfel încât să fie posibilă conectarea încriptată la aceste linii prin protocolul SSH.
  - Domeniul de nume trebuie să fie avengers.com.
  - Cheia folosită pentru autentificare trebuie să fie de tip RSA.
  - Versiunea de SSH suportată va fi 2.
  - BONUS: Configurați timeout-ul SSH la 60 de secunde și numărul de reîncercări de autentificare la 5.
- 5. Tabela MAC partea I:
  - Afișați tabela MAC a switchului Thanos.
  - Salvați ca intrare statică în tabela MAC a switchului Thanos pentru vlan-ul 99 IP-ul laptopului din City Hall.

HINT: mac-address-table static <mac-address> vlan <vlan-number> interface <interface-id>

Salvați configurația lui Thanos în startup-config și resetați switchul. Ce s-a întâmplat cu tabela MAC a lui Thanos?

- 6. Tabela MAC și port security partea II:
  - Configurați Laptop0, Laptop1, Laptop2 cu adresele IP 192.168.99.11/24, 192.168.30.12/24 și 192.168.30.13/24.
  - Includeți porturile Fa0/1 și Fa0/4 ale switchului Ultron, respectiv Fa0/4 a lui Thanos în vlanul de management 99.
  - Activați port security pe portul Fa0/1 al lui Ultron.
  - Ce fel de port security trebuie să configurăm astfel încât adresele MAC învățate de Ultron să fie salvate în running-configuration?
  - Încercați să dați ping de la Laptop0 și de la Laptop 1 la Laptop-ul din CityHall.
  - Afișați tabela MAC a switchului Ultron.
  - Reactivați interfața Fa0/1 a lui Ultron. Dezactivați port security de tip sticky. Veti obține un port-security de tip dinamic. Ce s-a întâmplat cu mac-urile învățate anterior? Se mai găsesc în running configuration? Dar in tabela MAC?
  - Limitați numărul de MAC-uri învățate pe portul Fa0/1 al lui Ultron la 2. Ce se întâmplă dacă dați ping de la Laptopul 2 la Laptopul din City Hall? Portul Fa0/1 al lui Ultron mai este activ? Verificați cu o comandă de show.
  - BONUS: În mod default, la încălcarea limitării de port-security interfața unui switch se închide (shutdown). Configurați port security pe Ultron astfel încât la violarea limitării de port security să se aplice modul restrict.

HINT: switchport port-security violation ?